# **HART375**

# HART<sup>®</sup>协议手持通信器

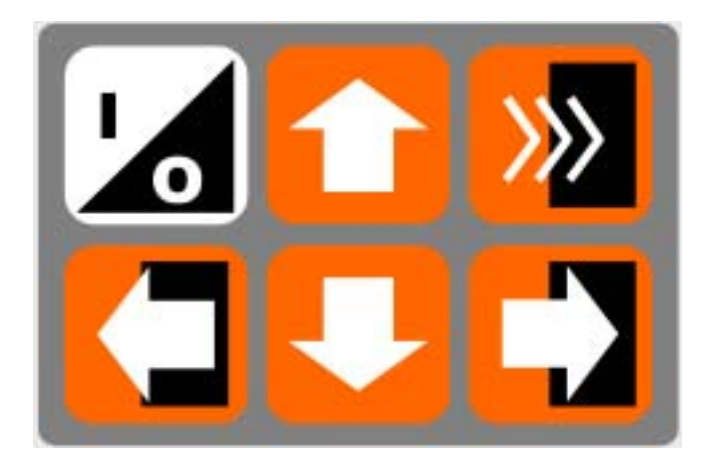

# HART375 手持器注意事项!

注意 1:在使用 HART 手持器之前请阅读本手册。为了您个人和系统的安全,在使用和维修产品之前请确信您已经理解了本手册之全部内容。

注意 2: 在阳光下爆晒本设备, 会缩短液晶显示器的寿命。

注意 3: 在长时间不使用本设备时,建议取出设备内的电池,以免因 电池漏液损坏本设备。

| 一、 使用指南            |
|--------------------|
| 1.1 <b>简介</b>      |
| 1.2 手持器连接          |
| 1.3 打开手持器          |
| 1.4 常用功能指导6        |
| 1.4.1 监视变量(读取检测值)  |
| 1.4.2 设定主变量单位6     |
| 1.4.3 设定量程上限7      |
| 1.4.4 设定量程下限       |
| 1.4.5 设定阻尼         |
| 1.4.6 输出电流校准       |
| 1.4.7 主变量调零        |
| 二、 技术指标            |
| 2.1 外形尺寸           |
| 2.2 HART 接口部分8     |
| 2.3 PC 接口部分8       |
| 2.4 功耗指标           |
| 2.5 电池的使用          |
| 2.6 环境温度要求         |
| 2.7 液晶显示屏          |
| 三、 按键说明            |
| 3.1 开/关键           |
| 3.2 向上箭头键10        |
| 3.3 向下箭头键10        |
| 3.4 向左箭头键和返回上一级菜单键 |
| 3.5 向右箭头键和选择键10    |
| 3.6 确认键            |
| 3.7 文字数字和转换键10     |
| 3.8 使用转换键来输入数据11   |
| 四、功能介绍11           |
| 4.1 主菜单            |
| 4.2 在线菜单11         |
| 4.3 读取过程变量12       |
| 4.4 诊断/服务12        |
| 4.5 基本设置12         |
| 4.6 详细设置           |
| 4.7 其他功能介绍         |

# 目 录

| 4.7.1 上电自动轮询仪表             |
|----------------------------|
| 4.7.2 下装16                 |
| 4.7.3 显示电池电量16             |
| 4.7.4 轮询17                 |
| 五、 常见故障排除17                |
| 5.1 手持器不能找到仪表 17           |
| 5.2 按手持器电源开关无显示            |
| 5.3 不支持设备的特殊功能 17          |
| 附录 1 ROSEMOUNT 1151树形菜单19  |
| 附录 2 ROSEMOUNT 3051树形菜单 21 |

# 一、使用指南

# 1.1 简介

HART375 HART 手持器是支持 HART 协议设备的手持通信器,它可以对所有符合 HART 协议的设备进行配置、管理和维护。见图 1。

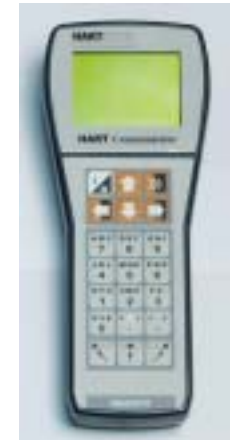

图 1. HART375 手持器

HART375 手持器可以方便的接入 4~20mA HART 协议仪表电流回路 中,与HART 协议仪表进行通信,配置 HART 仪表的设定参数(如 量程上下限等),读取仪表的检测值、设定值,可以对仪表进行诊断 和维护等等。该手持器支持 HART 协议的第一主设备(HART 网桥 等),也支持 HART 协议的点对点和多点通信方式。

# 1.2 手持器连接

HART375 手持器可以在远端控制室或仪表就地接入单独对 HART 仪 表进行通信操作。连接如图 3 所示,手持器可以并联在 HART 协议 设备上,也可以并联在其负载电阻(250)上。连接时不必考虑引 线的极性。

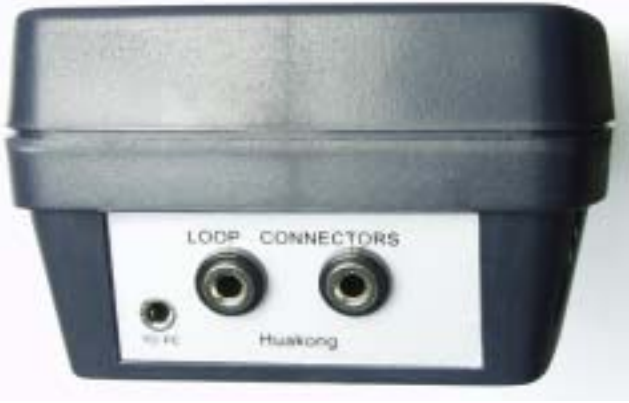

# 图 2. 后连接面板

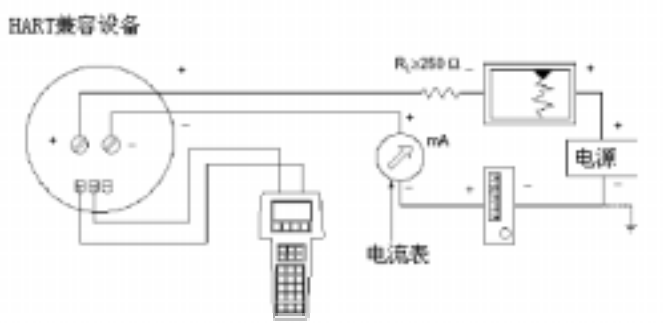

图 3. 手持器连接图

注意:为保证手持器通信正常,在回路中必须有最小值为250 的负载电阻。手持器不直接测量回路电流。

### 1.3 打开手持器

首先检查手持器已经装好了电池,检查如图3中的仪表回路供电正常 后,按下手持器的▲键打开手持器(再按一次关闭手持器),手持器 启动后大约5秒,手持器将自动在4-20mA回路上寻找轮询地址为零 的HART设备。如果没有找到,手持器会显示"No device found at address 0, Poll?"的提示。

如果找到了 HART 协议设备,手持器将显示在线主菜单,如图 4。

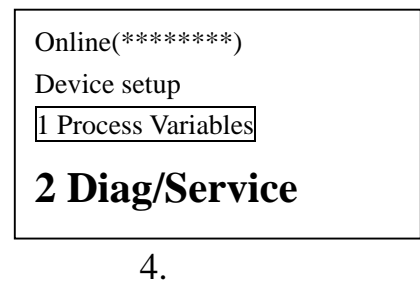

### 1.4 常用功能指导

#### 1.4.1 监视变量(读取检测值)

在线状态时,选择第一项 Process Variables 并按右箭头键,即可进入 监视变量功能。如在离线状态,按以下操作即可进入监视变量功能: "1 Online"(在线) → "1 Process variables"(监视变量)

#### 1.4.2 设定主变量单位

在线状态时,按以下操作即可进入设定主变量单位功能:

"4 Detailed setup"(详细设置) → "2 Signal condition"(信号条件)
→ "1 PV Unit"(主变量单位)

#### 1.4.3 设定量程上限

在线状态时,按以下操作即可进入设定量程上限功能:
"4 Detailed setup"(详细设置)→"2 Signal condition"(信号条件)
→"2 PV URV"(量程上限)

#### 1.4.4 设定量程下限

在线状态时,按以下操作即可进入设定量程下限功能:

"4 Detailed setup"(详细设置)→"2 Signal condition"(信号条件)
→"3 PV LRV"(量程下限)

#### 1.4.5 设定阻尼

在线状态时,按以下操作即可进入设定阻尼功能: "4 Detailed setup"(详细设置)→"2 Signal condition"(信号条件) →"4 PV Damp"(阻尼)

#### 1.4.6 输出电流校准

在线状态时,按以下操作即可进入输出电流校准功能: "2 Diag/Service"(诊断及服务)→"3 Calibration"(校准)→"2 D/A trim"(输出电流校准)

注意:输出校准电流功能一般在 HART 仪表出厂和仪表周期检定时才可进行。使用该功能需要 HART 仪表拥有者的授权人才可以进行,否则将可能增大 HART 仪表的输出的误差。

#### 1.4.7 主变量调零

在线状态时,按以下操作即可进入主变量调零功能:(某些仪表可能

无此功能)

" 2 Diag/Service "( 诊断及服务 )→" 3 Calibration "( 校准 )→" 3 Sensor trim " ( 传感器校准 ) → " 1 Zero trim " ( 主变量调零 )

注意:主变量调零功能可以修正因安装位置引起仪表输出零点偏差, 一般在 HART 仪表初装和仪表周期检定时才可进行。使用该功能需要 HART 仪表拥有者的授权人才可以进行,否则将可能增大 HART 仪表的 输出的误差。

# 二、技术指标

2.1 外形尺寸

HART375:228mm×98mm×60mm(手持部分为70mm宽×37mm厚) (不包括插头和引出带缆部分)。

#### 2.2 HART 接口部分

- a) HART 接口符合 HCF (HART 通信基金会)协议, 双向半双工 1200bit/s 方式工作
- b) HART 接口可接收的共模电压为±40V
- c) 漏电电流典型值小于 1uA@20
- d) HART 接口通信距离<1500m
- e) 隔离方式:HART 通信接口与供电之间隔离
- f) 隔离耐压: 500V<sub>rms</sub>

#### 2.3 PC 接口部分

PC 接口部分需要通过电平转换器连接 PC 机串口,此端口用于升级 仪表库,请与您最近的经销商咨询设备升级相关事宜。

#### 2.4 功耗指标

电源功耗:4.5V<sub>DC</sub>,91.3mA(工作状态典型值), 1uA(关机状态典型值)

#### 2.5 电池的使用

供电电源:三节5号(SIZE AA)碱性电池或镍隔、镍氢充电电池。 连续工作时间:采用碱性电池时,典型值为13小时。 采用1000mAH充电电池时,典型值为10.5小时。

# 注意:如果您在大约 10 分钟内没有操作本设备,本设备将自动关机 以节省电池寿命!

#### 2.6环境温度要求

工作温度范围:0~+50 储存温度范围:-20~+55

## 注意:在阳光下爆晒本设备,会缩短液晶显示屏的寿命!

#### 2.7 液晶显示屏

液晶显示屏是 8 行 × 21 字符显示。当手持器和 HART 设备连接时, 在线菜单的最顶上的一行总是显示设备名称(工位号)。

在环境温度过低时,液晶显示器的响应速度会变慢,这是正常现象; 由于本设备带有自动温度补偿电路,在环境温度较高时,液晶显示器 仍然具有很好的对比度,方便您不同环境的使用需求。

#### 三、按键说明

#### 3.1 开/关键

开/关键》,用此键来打开和关闭手持器。

#### 3.2 向上箭头键

向上箭头键 🚹 ,使用这个键可以在菜单或者选项列表中向上移动光标。

#### 3.3 向下箭头键

向下箭头键

#### 3.4 向左箭头键和返回上一级菜单键

向左箭头键 🚺 ,使用这个功能键可以向左移动光标或者返回上一级 菜单。

## 3.5 向右箭头键和选择键

向右箭头键 🎦 ,使用这个功能键可以向右移动光标或者选择菜单 项。

# 3.6 确认键

确认键 💹,此键用来对焦点选项的确认。

#### 3.7 文字数字和转换键

文字数字键主要负责数据输入。见图 4。

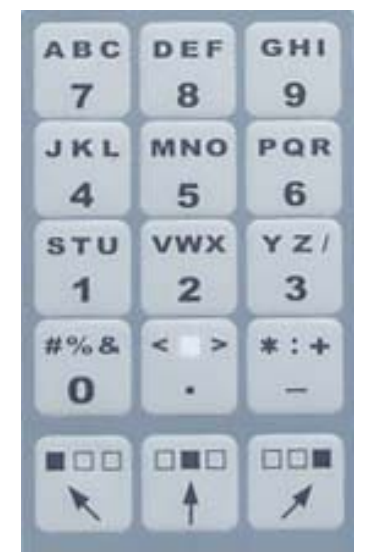

图 4. HART 手持器文字数字键

#### 3.8 使用转换键来输入数据

一些菜单要求输入数据,用文字数字键和转换键输入文字和数字信 息。

如果在编辑菜单中直接按文字数字键,那么按下的是文字数字键中间 的粗体符号键。这些符合包括数字从零到九、小数点(.)和长划号 (-)。如果要输入其他字符,则先按下转换键来选择所需字符在按 键上相应的位置,然后按下所需字符所在的按键。不用同时按这两个 键。

例如输入字符"R",按键顺序如下: 뿣 🍱

按右转换键激活转换功能;这样右转换键被激活了,按"6"键,一个"R"出现在可编辑区域。

# 四、功能介绍

HART375 手持器开机后将会自动轮询地址为0的在线设备,在没有连接设备时手持器时会显示"No device found at address0, Poll?"的消息。选择"NO"后会出现主菜单(如图5示)。

在已经连接了设备后打开手持器时会显示这个设备的在线菜单(如图 6 所示)。从在线菜单可以按左箭头键可返回主菜单。

#### 4.1 主菜单

主菜单有4个功能:1进入在线菜单、2下装程序、3读取电池容量、 4轮询。对于任何一类仪表,您总可以通过多次按左箭头键返回到主 菜单。

若再次进入在线菜单,手持器需要重新轮询在线仪表。

| HART Communicator |
|-------------------|
| 1 Online          |
| 2 Download        |
| 3 Battery         |
| 4 Polling         |
| 图 5 主菜单           |

#### 4.2 在线菜单

当手持器已经连接好了 HART 协议从设备(仪表)后,就可以从主 菜单进入在线菜单。

| Online ( ******* )  |  |
|---------------------|--|
| Device setup        |  |
| 1 Process Variables |  |
| 2 Diag/Service      |  |
| 3 Basic setup       |  |
| 4 Detail setup      |  |

图 6. 在线菜单

#### 4.3 读取过程变量

在在线菜单选择第一项可以进入读取过程变量功能,这个菜单所列出 的过程变量有主变量、输出电流和百分比值等,并会随每次通信实时 更新。

| Online ( ******* ) |        |
|--------------------|--------|
| Process variables  |        |
| 1 PV               | ** KPA |
| 2 AO               | ** mA  |
| 3 PV %             | ** %   |
|                    |        |

图 7. 读取过程变量界面

#### 4.4 诊断/服务

在在线菜单选择第二项可以进入诊断/服务菜单,这个菜单包括设备 自检、回路电流检测以及仪表校准选项等。

选择设备自检,可实现设备自检,报告检测结果。

选择回路电流检测,可以使变送器固定输出一个电流信号,方便验证 整个回路是否正常。

选择校准,可以进行传感器校准和模拟电流输出校准。

| Online ( ******* ) |
|--------------------|
| Diag/Service       |
| 1 Test Device      |
| 2 Loop test        |
| 3 Calibration      |
|                    |

图 8. 诊断/服务菜单

#### 4.5 基本设置

在主菜单选择第三项可以进入基本设置菜单,这个菜单可对一些常用 信息进行更改,更多的组态参数将在详细设置中进行。

菜单项有 3 种状态, 一是子菜单, 按右箭头键进入到下级菜单; 二是显示变量, 变量有的是只读, 有的是可以进行写操作; 三是执行一系列操作, 完成一个特定的功能, 用户只需根据操作步骤完成即可。

| Online ( ****** )    |
|----------------------|
| Basic setup          |
| 1 Distributor        |
| 2 Model              |
| 3 Dev id             |
| 4 Tag                |
| 5 Device information |
| 6 Revision           |
|                      |

#### 图 9. 基本菜单

#### 4.6 详细设置

在在线菜单选择第四项可以进入详细设置菜单,这个菜单提供了更多的组态信息,对于不同的 HART 设备,详细设置有很大的区别。

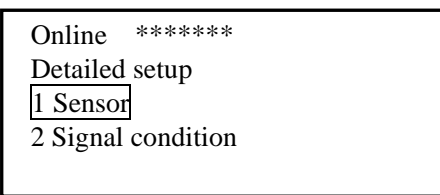

图 10. 详细菜单

在线菜单在液晶显示屏的第一行显示设备名称。只有通过注册的设备,其特殊功能才能完整,如有问题请与我公司联系。

同时,根据连接设备的不同,其在线菜单也可能是不相同的。在线菜 单的详细说明参看附录。当操作未注册的设备时,手持器将会提供一 个通用的界面(如图 11 所示)。这个界面能够完成所有 HART 通信 设备的通用功能。

仪表的特殊功能请查询附录中对应仪表的操作树型图。

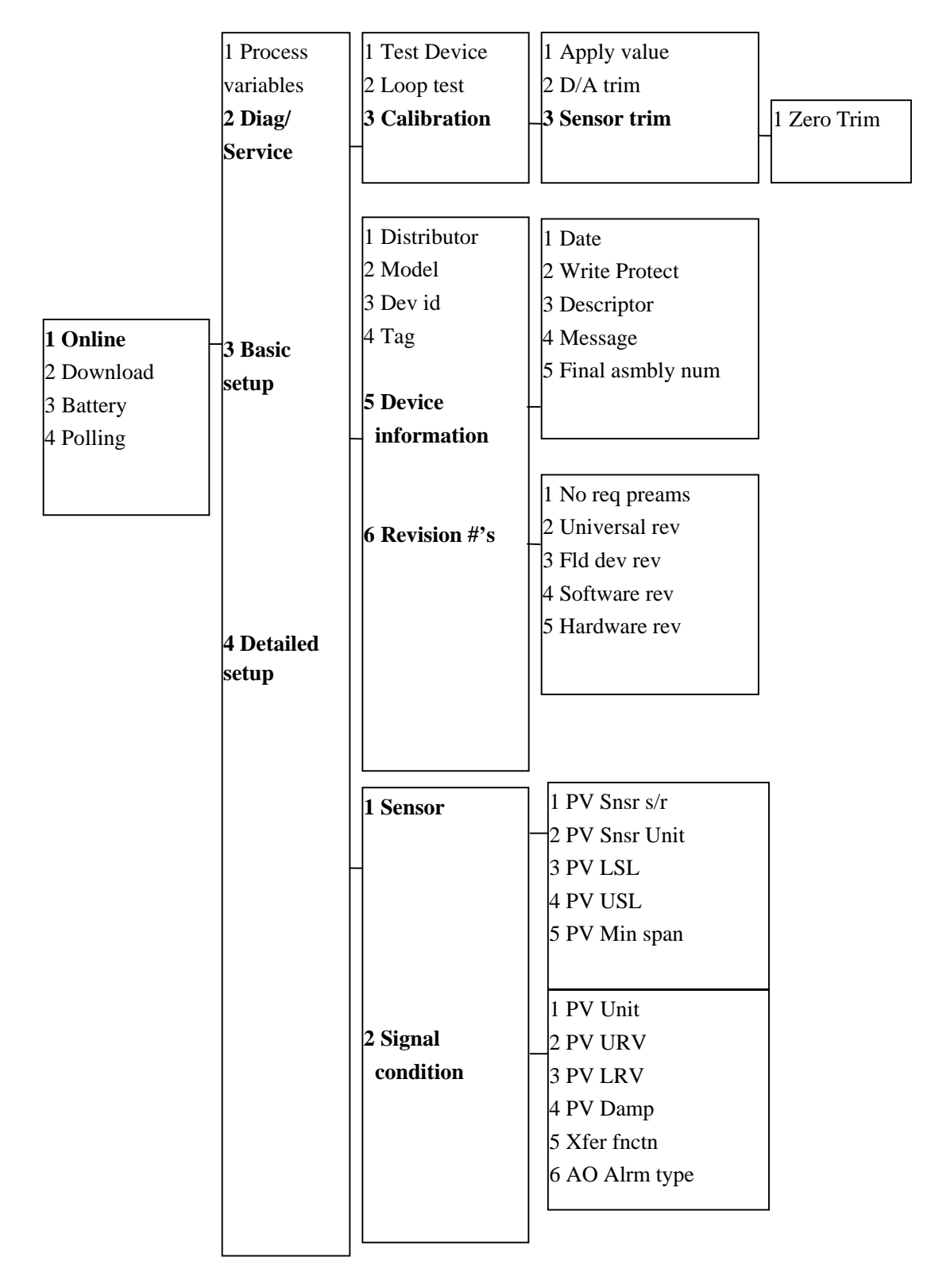

图 11. 通用在线菜单树

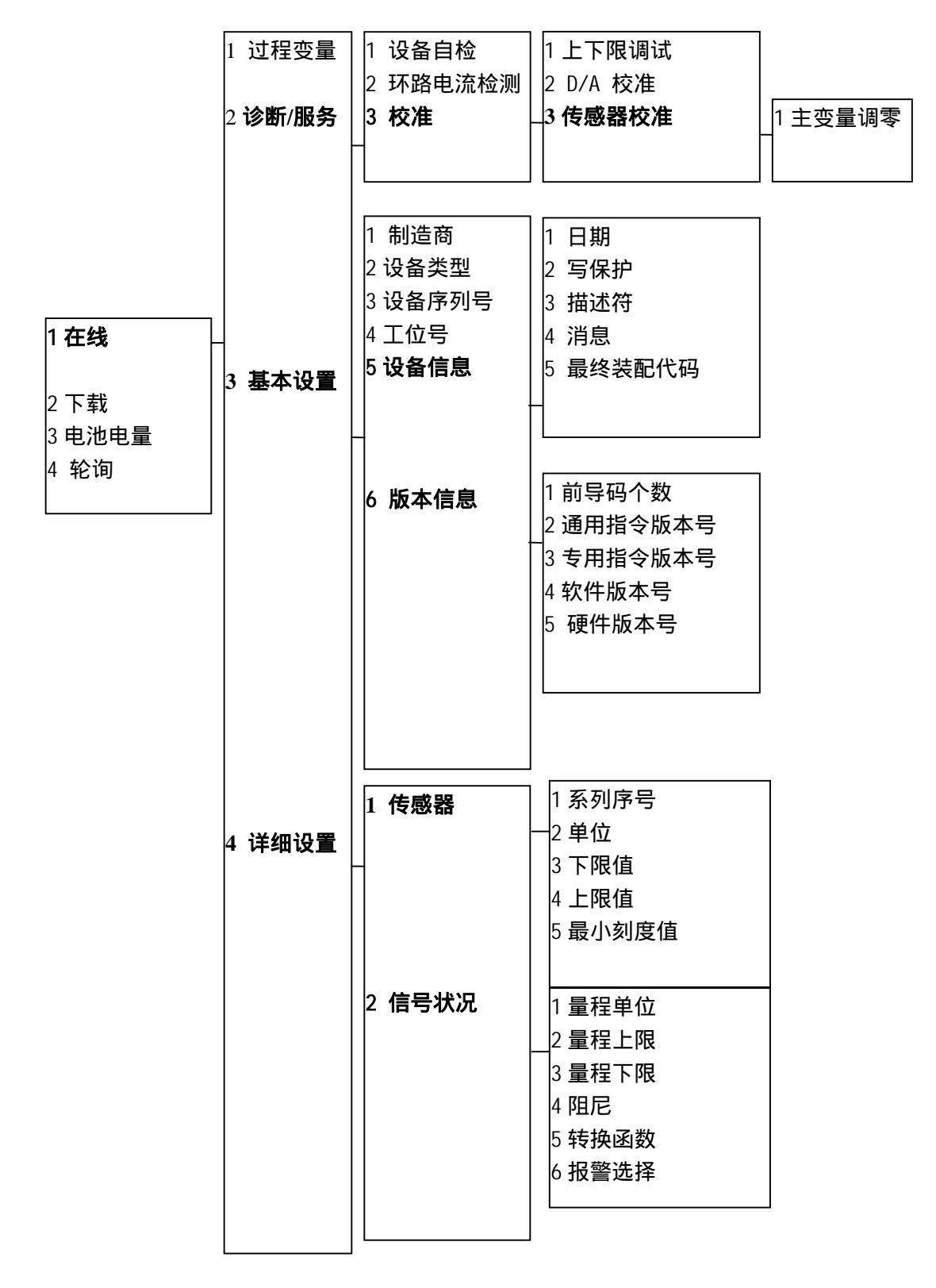

#### 图 12. 通用在线菜单树中文对照

## 4.7 其他功能介绍

#### 4.7.1 上电自动轮询仪表

HART375 手持器开机后将会自动轮询地址为 0 的在线设备,在没有 连接设备时手持器时会显示 "No device found at address 0, Poll?"的 消息。此时选择 "YES"后,手持器将自动轮询地址 1 到地址 15 的 所有已连接设备。

当几个设备连接在同一个回路中,每个设备必须设置不同的地址。如 果地址相同手持器可能找不到该地址的设备,这时需要单独连接才能 修改设备的轮询地址。HART协议将多个设备连接在同一个回路中的 通信方式定义为多点通信方式,在多点通信方式下回路中的电流不再 是 4-20mA,而是这些设备输出电流的总和。

#### 4.7.2 下装

在主菜单选择第二项可以进入下装功能,下装功能是为了方便用户升级手持器内的 HART 仪表支持库而设计,我公司将定期更新 HART 仪表支持库,需要升级的用户请与经销商或我公司联系。

该下装功能配合 PC 机的下装专用软件,以默认 38400bit/s 的波特率 将指定文件下装到手持器内。

界面显示"Download target file",准备下装,选择"OK"后,提示 "Please wait moment..."开始下装程序,直至成功,返回主菜单。

#### 4.7.3 显示电池电量

在主菜单选择第三项可以进入显示电池电量功能,该功能将检测当前 手持器内电池的剩余电量,以百分比显示。当电池电量过低时,请尽 快更换新电池,以免影响手持器的使用。

4.7.4 轮询

在主菜单选择第四项可以进入轮询功能。如果线上同时有多个仪表存 在,可以通过单点和组轮询,保证与所需仪表通讯。其菜单如图 13 所示。

| Polling                                                                           |  |
|-----------------------------------------------------------------------------------|--|
| 1 Single Polling<br>2 Polling Addr0-7<br>3 Polling Addr8-15<br>4 Polling Addr0-15 |  |

图 13. 轮询菜单

菜单第一项是单点轮询,可以选择 0-15 之间的任意地址进行通讯; 第二到 4 项是组轮询,将 0-15 分成 3 种形式轮询。

如果轮询到仪表后,直接进入在线菜单。否则退回到原界面,重新选 择轮询地址。

组轮询方式始终只能对首先询到的仪表(地址小的仪表)进行操作, 予对其后的仪表(地址大的仪表)进行操作只能用单点轮询。

# 五、常见故障排除

#### 5.1 手持器不能找到仪表

检查回路负载电阻的大小,负载电阻应在 250~500 之间。 检查手持器和仪表的接线是否正确。 检查仪表是否上电正确。 可能仪表地址不是 0,选择"YES",进行轮询,就可能找到仪表。

### 5.2 按手持器电源开关无显示

检查手持器是否已装入电池。 检查手持器的电池安装是否正确。 检查手持器的电池是否用尽。

#### 5.3 不支持设备的特殊功能

凡未通过注册的设备,将不支持其特殊功能。如需全面支持请与本公 司联系,本公司方可为用户提供相应的技术支持。 注:所有客户均应遵守著作权法各项条款,未经本公司的书面许可, 无论出于什么目的均不得将本说明书的任何部分以任何形式或手段 进行复制和传播。

HART 是 HCF 注册商标。

# 附录1 ROSEMOUNT 1151 树形菜单

|            | 1 Process          | 1 Test Device      | 1 Apply value               | 1 Zero trim           |
|------------|--------------------|--------------------|-----------------------------|-----------------------|
|            | variables          | 2 Loop test        | 2 D/A trim                  | 2 Upper sensor trim   |
|            | 2 Diag             | 1                  |                             | 3 Lower sensor trim   |
|            | /Service           | -3 Calibration     | -3 sensor trim              | 4 Sensor trim points  |
|            |                    |                    |                             |                       |
|            |                    | 1 Distributor      | 1 Date                      |                       |
|            |                    | 2 Model            | 2 Write Protect             |                       |
|            |                    | 2 Notel<br>3 Devid | 2 White Hotect              |                       |
|            |                    | J Tag              | 4 Massaga                   |                       |
|            |                    | 5 Device           | 4 Message<br>5 Final asmbly |                       |
|            |                    | information        | num                         |                       |
|            |                    | mormation          | num                         |                       |
|            |                    |                    |                             |                       |
|            |                    |                    | 1 Num reg preams            |                       |
|            |                    | 6 Revision #'s     | 2 Universal rev             |                       |
|            | 3 Basic<br>setup - |                    | 3 Fld dev rev               |                       |
| 1 Online   |                    |                    | 4 Software rev              |                       |
| -          |                    |                    | 5 Hardware rev              |                       |
| 2 Download |                    |                    |                             |                       |
| 3 Battery  |                    |                    |                             | 1 PV Snsr s/r         |
| 4 Polling  |                    | 7 Meter options    | 1 Meter type                | 2 PV Snsr Unit        |
|            |                    |                    | _1 Weter type               | 3 PV LSL              |
|            |                    |                    |                             | 4 PV USL              |
|            |                    | 1 Sensor           |                             | - S P V Min span      |
|            |                    |                    |                             |                       |
|            |                    |                    | 1 PV Unit                   | 1 flange type         |
|            |                    |                    | 2 PV URV                    | 2 flange material     |
|            |                    |                    | 3 PV LRV                    | 3 oring material      |
|            |                    | 2 Signal           | 4 PV Damp                   | 4 drain vent matl     |
|            |                    | condition          | -5 Xfer fnctn               | 5 remote seal type    |
|            |                    |                    | 6 AO Alrm type              | 6 seal fill fluid     |
|            | 4 Detailed         |                    |                             | / rmt seal isol mati  |
|            | setup              |                    |                             | 8 num of rmt seals    |
|            |                    | 5 Fleid device     |                             | 9 Illoquie Illi Iluia |
|            |                    |                    | <br>                        |                       |
|            |                    | 4 Sensor           | 1 meas type                 |                       |
|            |                    | infomation         | 2 module range              |                       |
|            |                    |                    | 3 characterize              |                       |
|            |                    |                    |                             |                       |
|            |                    |                    |                             |                       |

# ROSEMOUNT 1151 中文对照

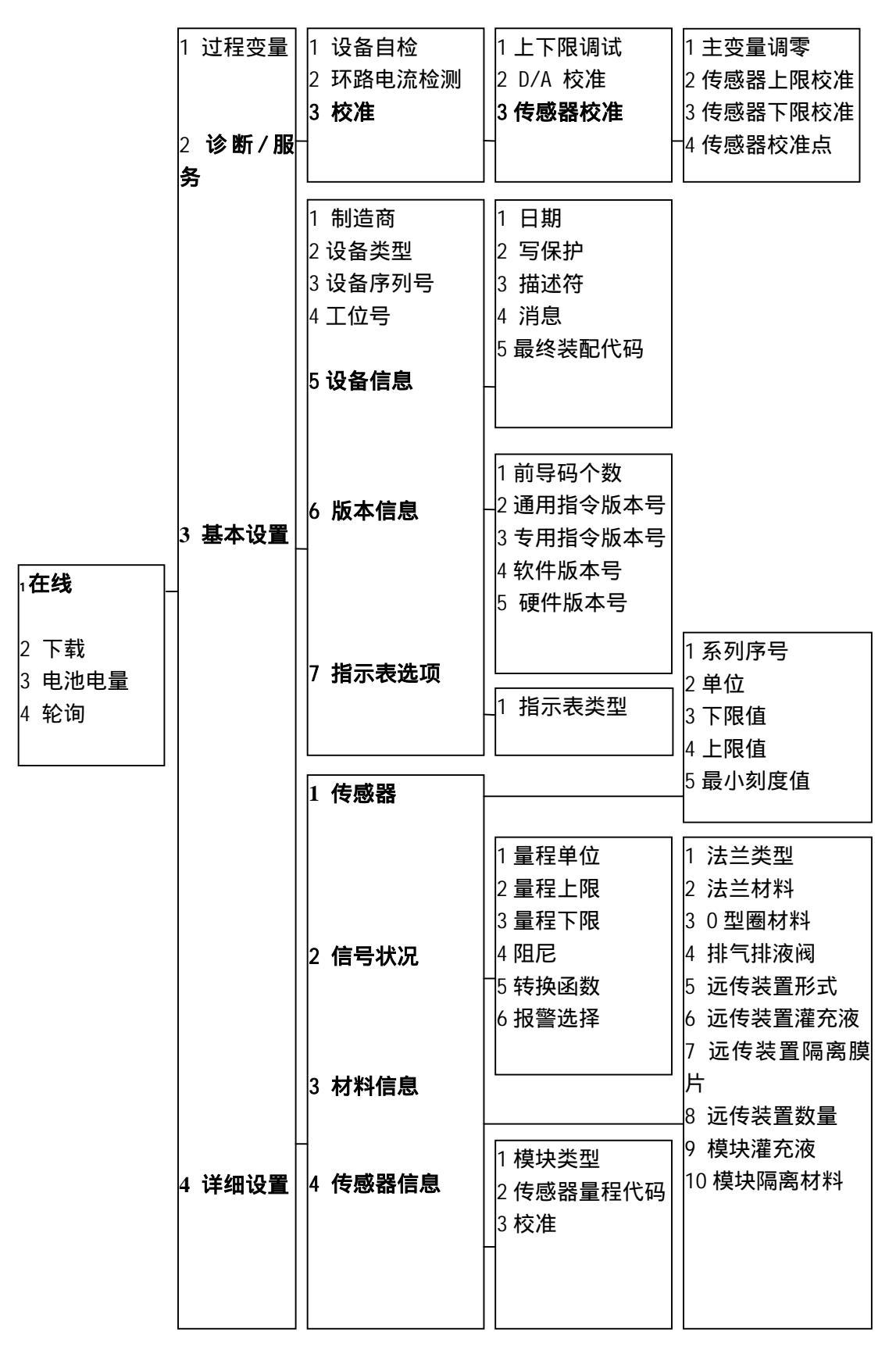

# 附录 2 ROSEMOUNT 3051 树形菜单

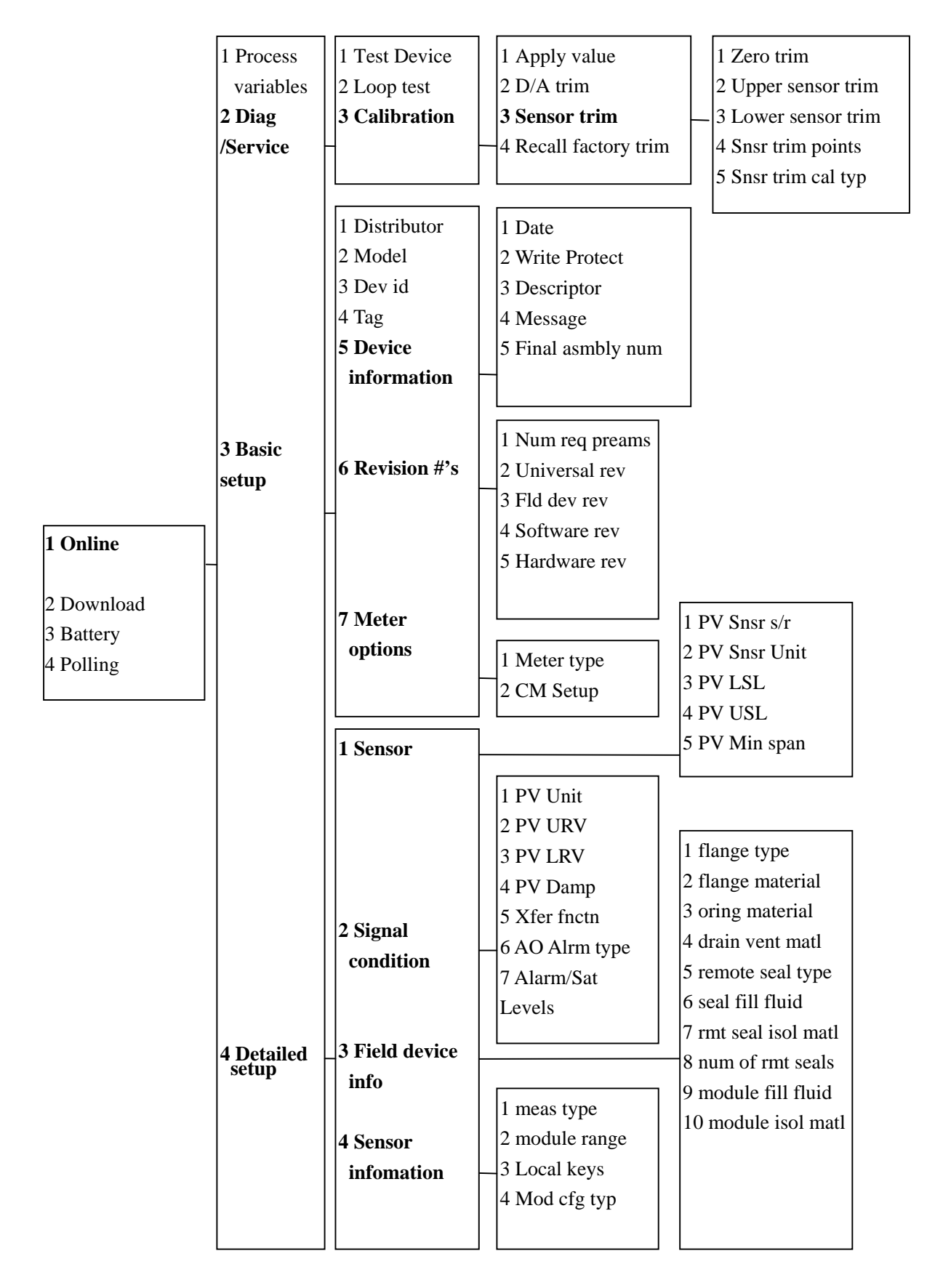

# ROSEMOUNT 3051 中文对照

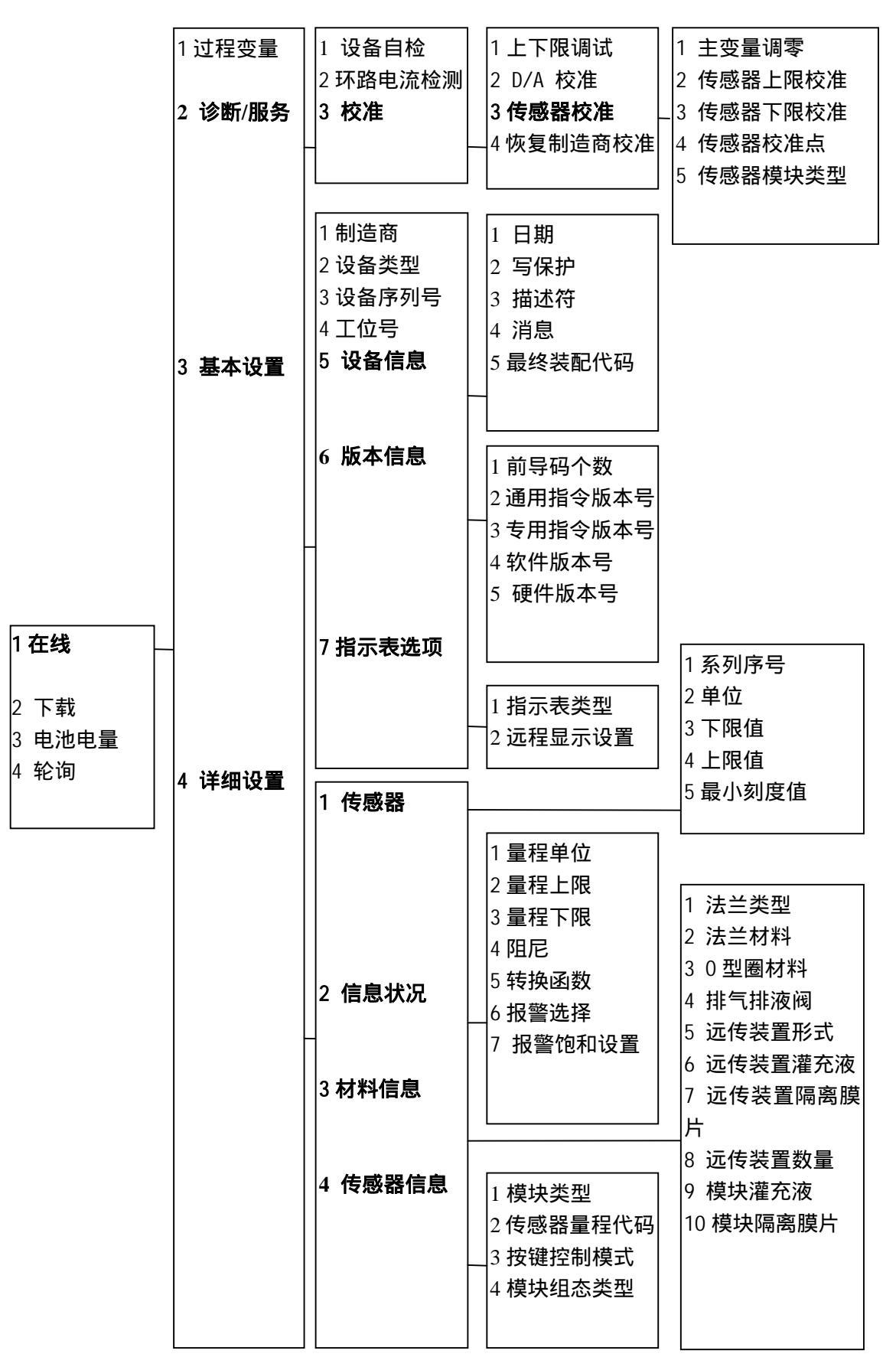